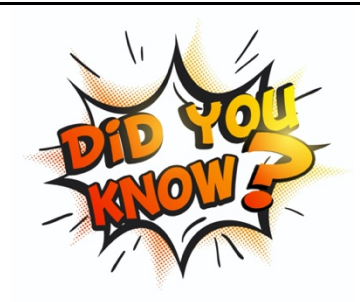

Dear Parents/Carers,

Did you know that you can like and comment on your child's observation?

To do this please follow the steps below.

- 1. Go to tapestryjournal.com
- Log in with your email address and password If you have forgotten your password, see below and you can create a new one

| 🔴 🔍 🗮 Tapestry - Log In                                                                                                    | × +                                                                                                    |           |
|----------------------------------------------------------------------------------------------------|----------------------------------------------------------------------------------------------------|-----------|
| $igstarrow egin{array}{ccc} igstarrow egin{array}{ccc} igstarrow egin{array}{ccc} igstarrow egin{array}{ccc} igstarrow egin{array}{ccc} igstarrow egin{array}{cccc} igstarrow egin{array}{cccc} egin{array}{cccc} egin{array}{cccc} egin{array}{ccccc} egin{array}{cccc} egin{array}{ccc} egin{array}{cccc} egin{array}{cccc} egin{array}{cccc$ |                                                                                                    | ञ 🖈 🤷 🛛 📀 |
| Enter your<br>email address                                                                                                    | TAPESTRY<br>ONLINE LEARNING JOURNAL<br>Email address                                                                                                    |           |
| Enter your<br>password                                                                                                    | Password<br>Log in                                                                                                    |           |
|                                                                                                    | Having trouble logging in?                                                                                                    |           |
| Click here if you<br>have forgotten<br>your password                                                                                                    | Need help?<br>Tapestry Tutorials<br>For resources, details of new features, FAQs and more to help you<br>support your families and children as they use Tapestry for home<br>learning, take a look at this page |           |

3. Once logged in, your screen will look like the one below and you will be able to see all of your child's observations.

| EAST     | TBURY PRIM                   | ARY SCHOO                           | L                                         | 🌲 📘 Child's Guardian 👻                                   |                                                                 |                                                   |                                     |     |                |   |
|----------|------------------------------|-------------------------------------|-------------------------------------------|----------------------------------------------------------|-----------------------------------------------------------------|---------------------------------------------------|-------------------------------------|-----|----------------|---|
| Obs      | ervations                    | Children                            | Reports                                   | Memos                                                    | Activities                                                      | Documents                                         |                                     |     |                |   |
|          |                              |                                     |                                           | 5                                                        |                                                                 |                                                   | , E                                 |     |                | 3 |
| <b>.</b> | Observation                  | s 4 Ne>                             | ct >                                      |                                                          |                                                                 |                                                   |                                     | + A | dd Observation |   |
|          | ▼ Filter & Sort Observations |                                     |                                           |                                                          |                                                                 |                                                   |                                     |     |                |   |
|          | Search                       |                                     | Q                                         |                                                          |                                                                 |                                                   |                                     |     |                |   |
|          |                              | A fun<br>26 Sep<br>Noah e<br>and ra | 2020 01:49<br>enjoyed expl<br>n down slop | he forest<br>PM by Chil<br>oring the for<br>es. Noah for | !<br>d's Guardian<br>rest today. He<br>und a variety o<br>erent | balanced along logs, j<br>of leaves and looked at | umped in puddles<br>t how they were |     |                |   |

4. Click on an observation to view the photos, videos and overview of what happened.

| EASTBURY PRIMARY | 🜲 👖 Child's Guard                                                                                                    | 🜲 👖 Child's Guardian 👻 |            |                                                                                                    |   |                   |  |  |  |  |  |
|------------------|----------------------------------------------------------------------------------------------------|------------------------|------------|----------------------------------------------------------------------------------------------------|---|-------------------|--|--|--|--|--|
| Observations Ch  | nildren Reports                                                                                                    | Memos                  | Activities | Document                                                                                                   | s |                   |  |  |  |  |  |
| 1 2 3 4          | 4 Next >                                                                                                    |                        |            |                                                                                                    |   | + Add Observation |  |  |  |  |  |
|                  | ▼ Filter & Sort Observations                                                                                                    |                        |            |                                                                                                    |   |                   |  |  |  |  |  |
| Search Q         |                                                                                                    |                        |            |                                                                                                    |   |                   |  |  |  |  |  |
|                  | A fun walk in the forest!<br>26 Sep 2020 01:49 PM by Child's Guardian<br>Noah enjoyed exploring the forest today. He balanced along logs<br>and ran down slopes. Noah found a variety of leaves and looked<br>similar and how they were different<br>Clic<br>to v<br>Observed<br>24 Sep 2020 10:13 AM by Ana Martinez<br>During an adult led activity in Maths, Noah was able to count diffi-<br>match the corresponding numerals independently. When counting<br>That's it, 20! Then he added: "Wait I<br>EYFS 2 COEL 0 Leuven 2 \$2 \$1 |                        |            | ong logs, jumped in puddles<br>looked at how they were<br>Click on the title<br>to view the<br>observation |   |                   |  |  |  |  |  |

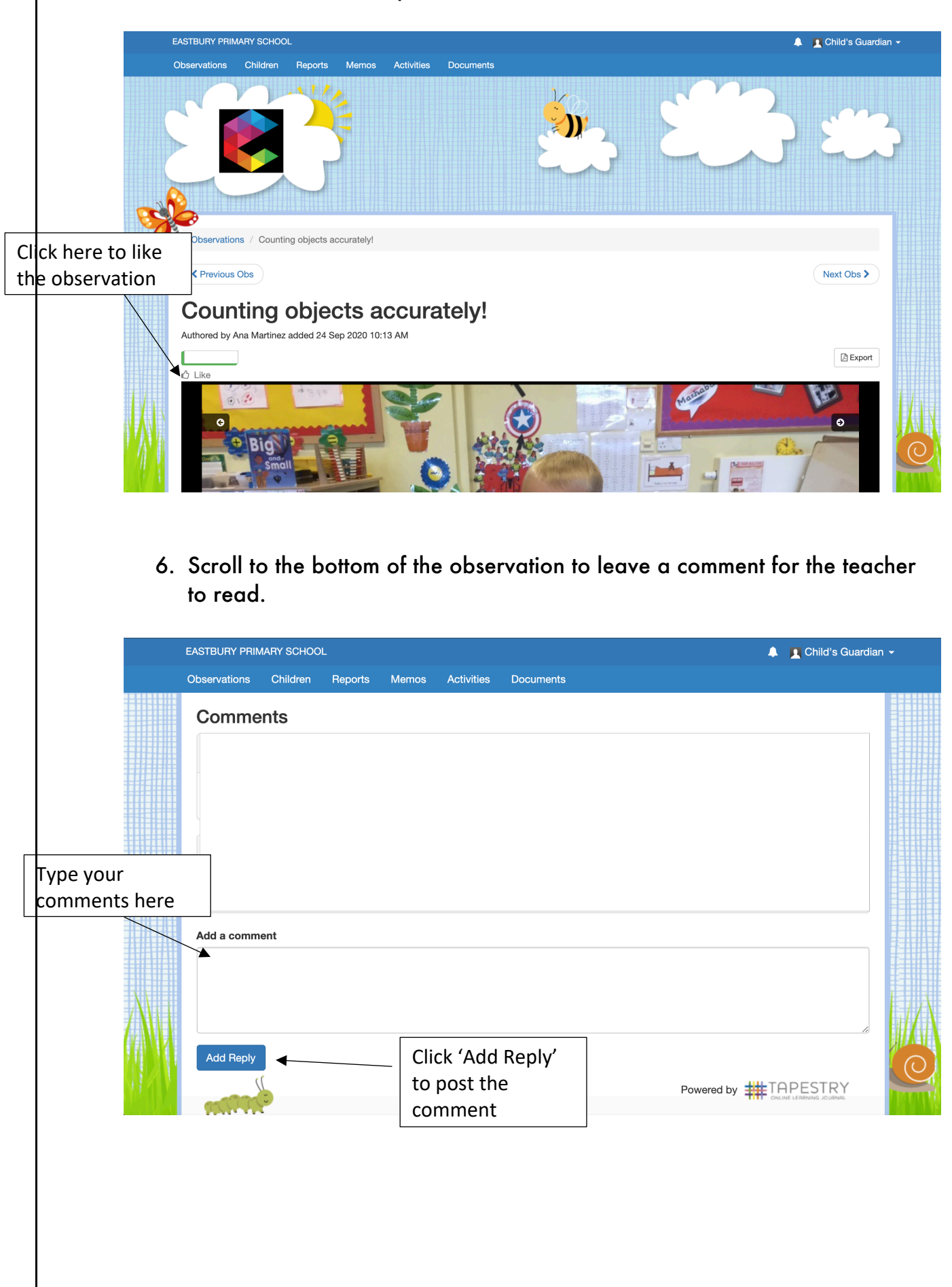

5. Click on the thumbs up icon to like the observation.